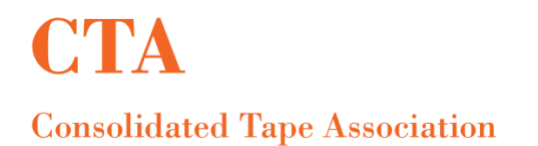

# **MFT File Upload and Pick up Process**

URL: <u>https://mft.nyse.com</u> User ID: mdc\_\*\*\*\*\*\*\*\* Password: System issued password as notifed via email.

Helpful Hint: Do not "copy & paste" your assigned user ID & password from the email notification(s) into <u>https://mft.nyse.com</u>, please type them, to avoid error message(s).

Prior to file upload, please ensure that the naming convention is: AccountName\_VendorInquiry.dat

| CE / NYSE                                        |   |
|--------------------------------------------------|---|
|                                                  |   |
|                                                  |   |
|                                                  |   |
| Please sign in                                   | _ |
|                                                  | _ |
| User ID :                                        | _ |
| Password :                                       | _ |
| Sign In                                          | _ |
|                                                  | _ |
|                                                  | _ |
|                                                  | _ |
| SC-Synglet 2021 Interconferential Codespile/Inc. | _ |

Click on the Mailbox Path dropdown under upload files section:

| ICE / NYSE                                    |                                          | Welcome mdc_41778 | 33893   |          |
|-----------------------------------------------|------------------------------------------|-------------------|---------|----------|
|                                               |                                          | Home              | Profile | Sign Out |
| Upload Files [ pwnload Files                  |                                          |                   |         |          |
| Upload a file<br>Specify mailbox file and rer | naming pattern                           |                   |         |          |
| Mailbox Path :                                | u di di di di di di di di di di di di di |                   |         |          |
| File :                                        | /<br>/report                             |                   |         |          |
|                                               | /report/dropoff                          |                   |         |          |
|                                               | /report/pickup                           |                   |         |          |
|                                               |                                          |                   |         |          |
| Curd                                          |                                          |                   |         |          |
| Send                                          |                                          |                   |         |          |
|                                               |                                          |                   |         |          |
|                                               |                                          |                   |         |          |

It expands to display: /, /report, /report/dropoff and /report/pickup mailbox path choices.

**MFT File Upload Process:** 

Select /report/dropoff:

| Welcome Hide_41/                                           | Welcome mdc_4177833893 |          |  |
|------------------------------------------------------------|------------------------|----------|--|
| Home                                                       | Profile                | Sign Out |  |
| Upload Files Download Files                                |                        |          |  |
| Upload a file<br>Specify mailbox file and renaming pattern |                        |          |  |
| Mailbox Path : //report/dropoff                            |                        |          |  |
| File: Choose File No file chosen                           |                        |          |  |
|                                                            |                        |          |  |
|                                                            |                        |          |  |
| Send                                                       |                        |          |  |
|                                                            |                        |          |  |

For Chrome/Safari: Select **Choose Files** option to select the file to upload from your PC and select **Send** to complete the upload.

| ICE / NYSE                                   |                                      | Welcome mdc_41778: | .ce     |          |
|----------------------------------------------|--------------------------------------|--------------------|---------|----------|
|                                              |                                      | Home               | Profile | Sign Out |
| Upload Files Download File                   | s                                    |                    |         |          |
| Upload a file<br>Specify mailbox file and re | naming pattern                       |                    |         |          |
| Mailbox Path :                               | /report/dropoff 🛛                    |                    |         |          |
| File :                                       | Choose File AccountNamdorInquiry.dat |                    |         |          |
| Send                                         |                                      |                    |         |          |

For Internet Explorer/Firefox: Select the **Browse** option to select the file to upload from your PC and select **Send** to complete the upload.

| ICE / NYSE                                    |                | Welcome mdc_417783 | 33893   |          |
|-----------------------------------------------|----------------|--------------------|---------|----------|
|                                               |                | Home               | Profile | Sign Out |
| Upload Files Download Files                   | l              |                    |         |          |
| Upload a file<br>Specify mailbox file and rea | naming pattern |                    |         |          |
| Mailbox Path :                                | v              |                    |         |          |
| File :                                        | Browse         |                    |         |          |
| Send                                          |                |                    |         |          |

Once uploaded, a note will pop up indicating that the file upload succeeded.

| ICE / NYSE                                                                          | Welcome mdc_417783 | 13893   |          |
|-------------------------------------------------------------------------------------|--------------------|---------|----------|
|                                                                                     | Home               | Profile | Sign Out |
| Upload Files Download Files                                                         |                    |         |          |
| Upload a file<br>Specify mailbox file and renaming pattern                          |                    |         |          |
| Mailbox Path : //report/dropoff                                                     |                    |         |          |
| File: Choose File AccountNamdorInquiry.dat                                          |                    |         |          |
| Send  Note  Send  File upload succeeded Bytes written: 2541 Message1d: 3151006.  OK |                    |         |          |

Shortly thereafter a NYSE File Delivery Notification (Exhibit B) will be emailed from NYSE UCert MFT (<u>UCertCompliance@nyse.com</u>) to the provided group email ID on the MFT Form.

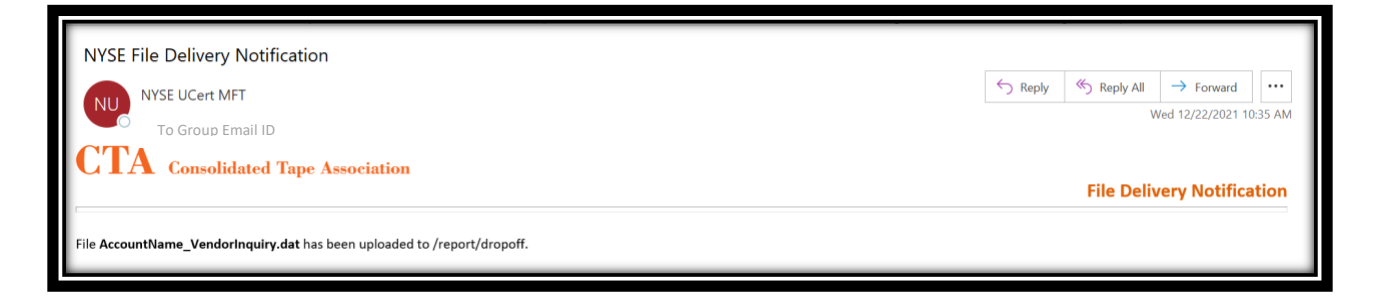

This validates that the file was successfully uploaded, to the correct destination.

### MFT File Fails:

Should the uploaded file fail to process successfully, one of two e-mail notifications will be generated as follows:

File failed due to structural changes:

The file has failed due to structural issues. Please click <u>here</u> to verify the file data requirements and resubmit the file.

Kindly contact NYSE UCert MFT at <u>UCertCompliance@nyse.com</u> for further assistance.

Or;

File failed due to invalid contents on the file:

The file has failed due to invalid data in the file. It may be due to special characters, invalid data type and/or data length in each column.

Kindly contact NYSE UCert MFT at <u>UCertCompliance@nyse.com</u> for further assistance.

Corrections will need to be made to the failed file, and the file then resubmitted, as outlined above.

### **MFT File Pick up Process:**

Upon completion of the above process and receipt of the below email from NYSE UCert MFT (<u>UCertCompliance@nyse.com</u>) to the provided group email on the MFT Form.

| NYSE File Delivery Notification                                                                                 |         |            |                       |         |
|----------------------------------------------------------------------------------------------------|---------|------------|-----------------------|---------|
| NYSE UCert MFT                                                                                                  | ← Reply | Keply All  | $\rightarrow$ Forward |         |
| To Group Email ID                                                                                               |         | V          | /ed 12/22/2021 10     | ):39 AM |
| CTA Consolidated Tape Association                                                                               |         | File Deliv | verv Notifica         | ation   |
| You have a new file AccountName_VendorInquiry_Report_4784_20211222.xlsx available for pickup at /report/pickup. |         |            | ,                     |         |

Click on the **download files** section to retrieve the files available for pickup.

| ICE / NYSE Welcome mdc_4177833893                             |                             |                                 |      |         |             |
|---------------------------------------------------------------|-----------------------------|---------------------------------|------|---------|-------------|
|                                                               |                             |                                 | Home | Profile | Sign Out    |
| Upload Files Download Files                                   |                             |                                 |      |         |             |
| Download a file<br>Filter your mailbox by using the column in | put fields                  |                                 |      |         |             |
|                                                               |                             |                                 |      |         | 8           |
| Received                                                      | File Name                   | Mailbox                         |      |         | File Size   |
| 12/22/2021 10:39:11                                           | AccountName_VendorInquiry_R | eport_4784_20211 /report/pickup |      |         | 43954 bytes |
|                                                               |                             |                                 |      |         |             |
|                                                               |                             |                                 |      |         |             |
|                                                               |                             |                                 |      |         |             |
|                                                               |                             |                                 |      |         |             |

For files with CRD Matches and files with no CRD Matches, the file name will appear as: AccountName\_VendorInquiry\_Report\_FileIDYYYYMMDD.xlsx

For files that are rejected the file name will appear as: AccountName\_VendorInquiry\_Report\_FileID\_YYYYMMDD\_Reject.dat

Click on the file name to download the file in .xlsx format and click **OK** on the **Confirm** pop up.

| ICE / NYSE                                                       |                      |                                                                                           |                                                      | Welcome mdc_41778: | 33893   | .ce         |
|------------------------------------------------------------------|----------------------|-------------------------------------------------------------------------------------------|------------------------------------------------------|--------------------|---------|-------------|
|                                                                  |                      |                                                                                           |                                                      | Home               | Profile | Sign Out    |
| Upload Files Download Files                                      |                      |                                                                                           |                                                      |                    |         |             |
| Download a file<br>Filter your mailbox by using the column input | fields               |                                                                                           |                                                      |                    |         |             |
|                                                                  |                      |                                                                                           |                                                      |                    |         | 8           |
| Received                                                         | File Name            |                                                                                           | Mailbox                                              |                    |         | File Size   |
| 12/22/2021 10:39:11                                              | AccountNa<br>Confirm | Are you sure that you want to<br>File: AccountName_VendorIn<br>From: /report/pickup<br>OK | download this file?<br>download this file?<br>cancel | SX                 |         | 43954 bytes |

For Chrome/Safari: Click on the file name in the bottom of the screen to open the file.

| ICE / NYSE                                                              |                                             |                | Welcome mdc_417783 | 13893    |                |
|-------------------------------------------------------------------------|---------------------------------------------|----------------|--------------------|----------|----------------|
|                                                                         |                                             |                | Home               | Profile  | Sign Out       |
| Upload Files Download Files                                             |                                             |                |                    |          |                |
| Download a file<br>Filter your mallbox by using the column input fields |                                             |                |                    |          |                |
|                                                                         | ii iiiiiiiiiiiiiiiiiiiiiiiiiiiiiiiiiii      |                |                    |          | 9              |
| Received                                                                | File Name                                   | Mailbox        |                    |          | File Size      |
| 12/22/2021 10:39:11                                                     | AccountName_VendorInquiry_Report_4784_20211 | /report/pickup |                    |          | 43954 bytes    |
|                                                                         |                                             |                |                    | <b>3</b> | lete 💽 Refresh |
| AccountName_Vexlsx                                                      |                                             |                |                    |          | Show all X     |

For Internet Explorer/Firefox: Click **Open** on the bottom of the screen to open the file.

| ICE / NYSE                                    | Welcome mdc_4177833893               |                                                 |                        |      |              |             |
|-----------------------------------------------|--------------------------------------|-------------------------------------------------|------------------------|------|--------------|-------------|
|                                               |                                      |                                                 |                        | Home | Profile      | Sign Out    |
| Upload Files Download Fi                      | les                                  |                                                 |                        |      |              |             |
| Download a file<br>Filter your mailbox by usi | ing the column input fields          |                                                 |                        |      |              |             |
|                                               |                                      |                                                 |                        |      |              | 8           |
| Received                                      |                                      | File Name                                       | Mailbox                |      |              | File Size   |
| 12/22/2021 10:39:1                            | 1                                    | AccountName_VendorInquiry_Report_4784_20211     | /report/pickup         |      |              | 43954 bytes |
|                                               |                                      |                                                 |                        |      |              |             |
|                                               | Do you want to open or save <b>A</b> | ccountName_VendorInquiry_Report_4784_20211222.x | lsx from mft.nyse.com? | Open | Save  Cancel | e Refresh   |

## In order to delete a file, select the file name using the checkbox and click on **Delete**.

| ICE / NYSE                                                              |                                             |                | Welcome mdc_41778 | 33893   | .ce            |
|-------------------------------------------------------------------------|---------------------------------------------|----------------|-------------------|---------|----------------|
|                                                                         |                                             |                | Home              | Profile | Sign Out       |
| Upload Files Download Files                                             |                                             |                |                   |         |                |
| Download a file<br>Filter your mailbox by using the column input fields |                                             |                |                   |         |                |
|                                                                         |                                             |                |                   |         | 8              |
| Received                                                                | File Name                                   | Mailbox        |                   |         | File Size      |
| 12/22/2021 10:39:11                                                     | AccountName_VendorInquiry_Report_4784_20211 | /report/pickup |                   |         | 43954 bytes    |
|                                                                         |                                             |                |                   |         | lete 🐼 Refresh |

#### Please note-

- These reports will be made available to vendors via the MFT accounts and will be retained in the MFT Directory for <u>14</u> calendar days only, and subsequently deleted permanently. Deleted files are not retrievable and vendors will need to resubmit their files for UCert processing.
- The MFT related screens in this document i.e., the instructions, images and/or URLs are up-todate and may be different compared to those in the <u>UCert Instructional Video</u>.